| MSO365        | 01 – MSO365                                                                                                    |
|---------------|----------------------------------------------------------------------------------------------------|
| Ambiente      | MacOS                                                                                                    |
| Requisitos    | Dispositivo Apple MacOS Sierra 10.13.6 ou superior com uma ligação à Internet ativa                                                                                                    |
| Enquadramento | Este guia descreve o procedimento de instalação do software Office 365 (Excel, Word, Powerpoint e outros) no seu dispositivo Mac                                                                                                    |
| 1.            | Aceder diretamente ao portal do Microsoft 365 em www.office.com                                                                                                    |
| 2.            | Iniciar sessão na conta Microsoft (Canto superior direito da página):                                                                                                    |
|               | Sign in R                                                                                                    |
|               | Efetue a autenticação (login@uminho.pt) da Microsoft                                                                                                    |
|               | Microsoft<br>Pick an account                                                                                                    |
|               | (A, D, EX, F, Q)@uminho.pt                                                                                                    |
|               | Use another account                                                                                                    |
| 3.            | Será redirecionado para as páginas do Office 365, clique em Instalar aplicações do Office > Office                                                                                                    |
|               | Bem-vindo ao Microsoft 365<br>↓ Aplicações do Microsoft 365<br>↓ Inclui o Outlook, OneDrive for Business, Word,<br>Excel, PowerPoint e muito mais.<br>Outras opções de instalação<br>Selecione um idioma diferente ou instale<br>outras aplicações disponíveis com a sua<br>whereigne |
| 4.            | O instalador do Office 365 para macOS deverá começar a ser transferido automaticamente, caso contrário poderá ser-lhe pedido que autorize o início da transferência                                                                                                    |
|               |                                                                                                    |
|               | Downloads 🗀 Q … 🔗                                                                                                    |
|               | What do you want to do with Microsoft_365                                                                                                    |
|               | Open Save as 🗸                                                                                                    |

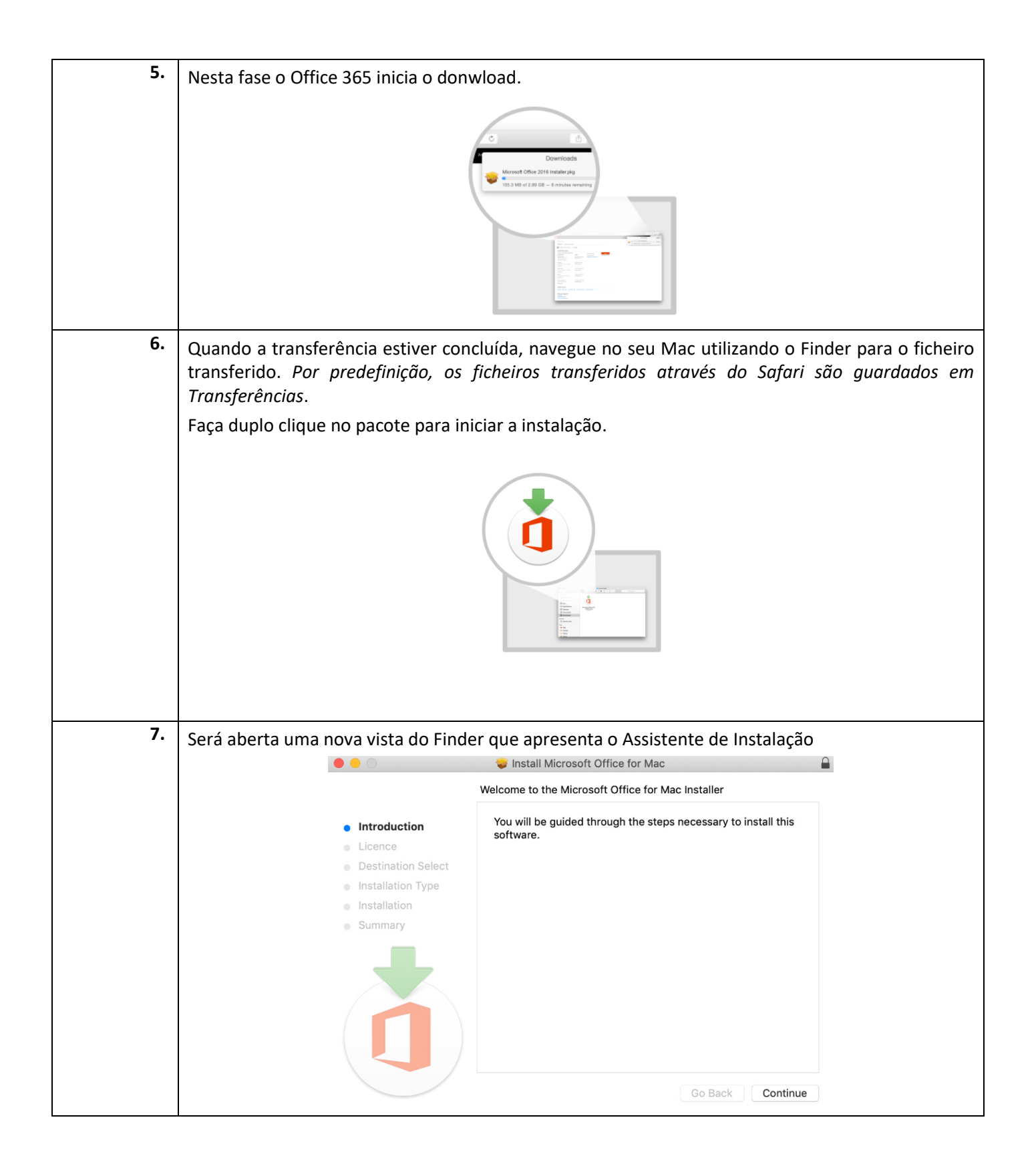

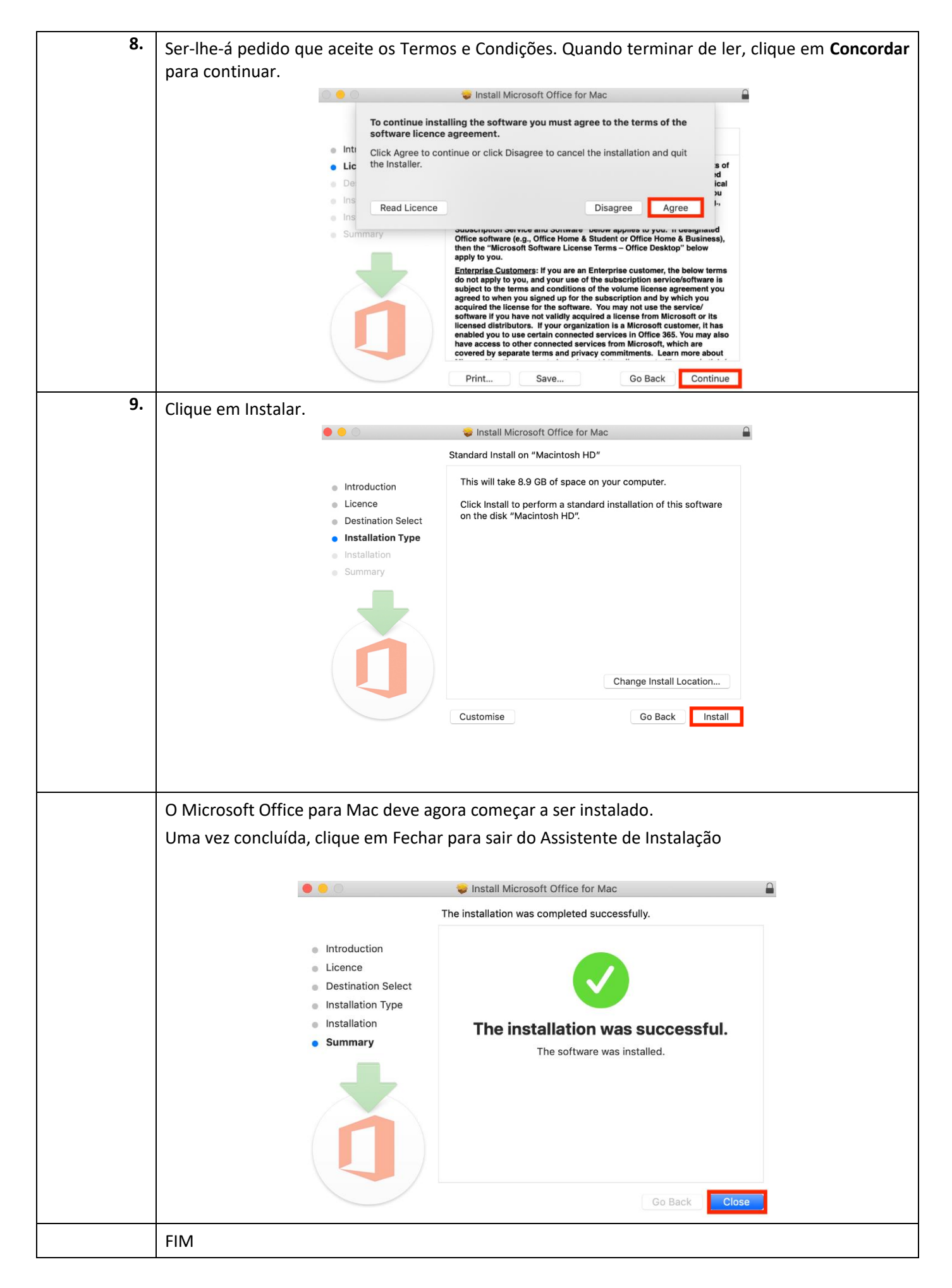